| SEKMFIND PATRONAKING Purchase Suggestion                                                                                                    |                                                                                                    |                                                                                                    |
|----------------------------------------------------------------------------------------------------|----------------------------------------------------------------------------------------------------|----------------------------------------------------------------------------------------------------|
| <u>1. Log in to your account</u>                                                                                                    |                                                                                                    | <u>2. Search for an item</u>                                                                                                    |
| Log in to your account:<br>Login:<br>Password:<br>Log in<br>Have a library card? Then you already have<br>an account. Contact your library for login                                             |                                                                                                    | tortoises for dummies<br>advanced search tag cloud most popular<br>At the bottom of every search, you'll see this box.<br>Click 'purchase suggestion'<br>Not finding what you're looking for?<br>Make a purchase suggestion                                                                                                    |
| 3. Fill in as<br>much info as<br>you can<br>you can<br>You can check sites like<br>Amazon.com to fill in<br>some of the fields for<br>your purchase<br>suggestion. The more<br>info, the better. | Enter a new purchase suggestion   Please fill out this form to make a purchase suggestion. You will receive an email we processes your suggestion   Only the title is required, but the more information you enter the easier it will be for the find the title you're requesting. The "Notes" field can be used to provide any addition   Title:   Author:   Copyright date:   Standard number   (ISBN, ISSN or other):   Publisher:   Collection title: | A. Click "Submit Your Suggestion"   Submit your suggestion   Cancel   Your suggestion will be sent to your library, who will make the decision to purchase the item or not.   You will be notified of the status of your suggestion via e-mail.   You can also check the status on the "my purchase suggestions" tab of your summary. |